## Campus Solutions For Students: Viewing Class Schedule

View your schedule in to Campus Solutions. From the Student Center, under the Manage Classes tile, use the menu to see view your schedule.

## To view your class schedule:

- 1. Go to the HWS PeopleSoft Website
- 2. Click Campus Solutions
- 3. Log in with your HWS Network ID and password
- 4. On the Student Center, click the tile Manage Classes

The View My Classes/Schedule screen is the first in the menu and should display immediately.

Use the toggle at the top of the View My Classes page to change the display by class or by date.

Use the smaller toggle below that to change between list or calendar view.

Click on each class to bring up the class details.

| View My Classes                     |                    |                     |                      |                  | ώ     | : | $\oslash$ |
|-------------------------------------|--------------------|---------------------|----------------------|------------------|-------|---|-----------|
| -                                   |                    | 7                   |                      |                  |       |   |           |
| By Class                            |                    | By Date             |                      |                  |       |   |           |
| Printable Page Show Enrolled Classe | s 🗌 Show Waitliste | l Classes 🗌 S       | Show Dropped Classes | Show Exam Sche   | edule |   |           |
|                                     | List View          | Calendar View       |                      |                  |       |   |           |
|                                     | From 08/26/2024    | то 09/01/           | /2024                |                  |       |   |           |
| Monday August 26                    |                    |                     |                      |                  |       |   |           |
| 9:40AM MDSC 400 Lect                | ure Ro             | om: GC 111 Gearan F | ilm Screen Rm St     | tatus: Enrolled  |       |   | >         |
| Tuesday August 27                   |                    |                     |                      |                  |       |   |           |
| 1:10PM MDSC 303 Lectu               | ire Roo            | m: GC 228 Gearan M  | IDSC Classroom S     | Status: Enrolled |       |   | >         |
| Thursday August 29                  |                    |                     |                      |                  |       |   |           |
| 1:10PM MDSC 303 Lectu               | ire Roc            | m: GC 228 Gearan M  | IDSC Classroom S     | status: Enrolled |       |   | >         |

Simply select from the list of PeopleSoft environments below and log in using your HWS credentials.

CAMPUS SOLUTIONS

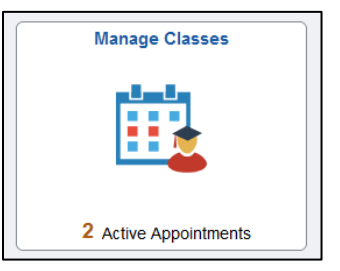